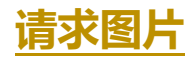

1. 选择您喜欢的藏品类别。

例如:手工艺。

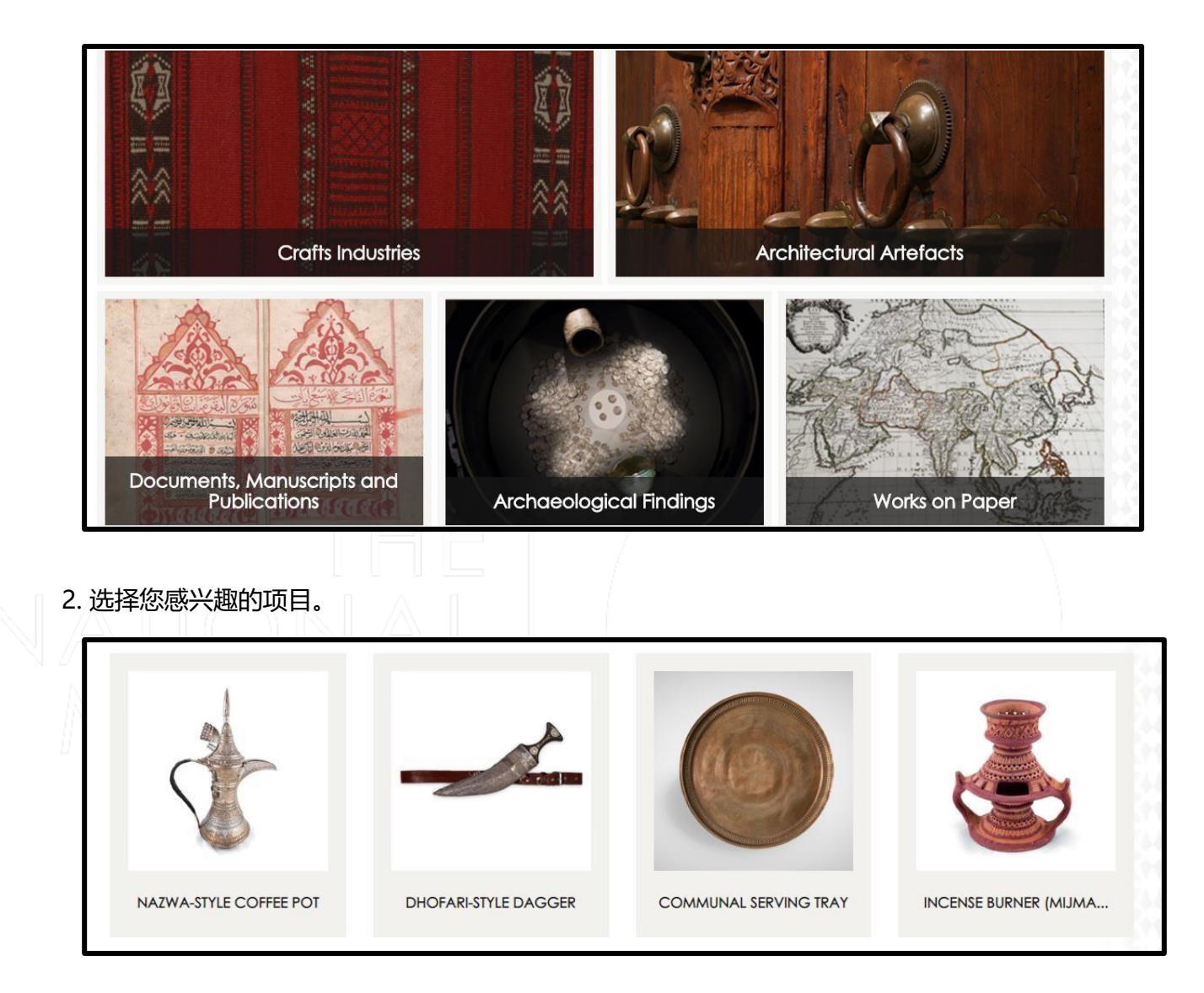

3. 点击项目, 查看更多图片和描述。

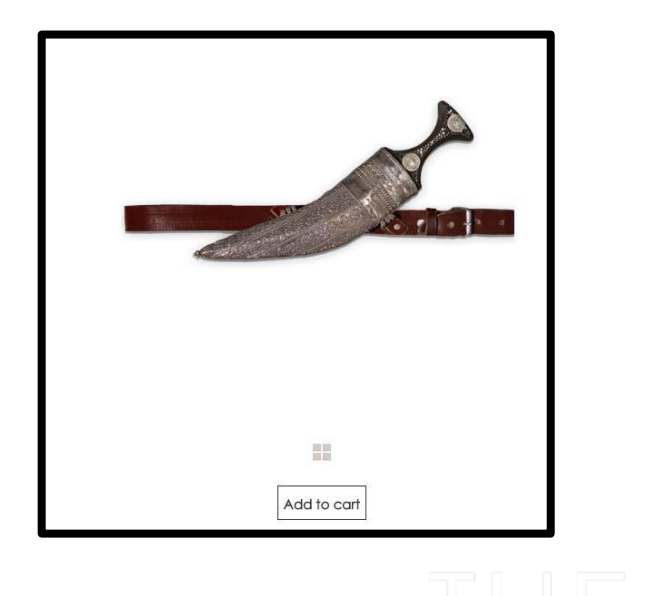

4. 点击"**添加到购物车**"图标提交请求。

您可以选择"继续"进行更多购买,项目将被添加到购物车。

点击结账以查看物品。

| Cart                   |          |          |
|------------------------|----------|----------|
| 1 DHOFARI-STYLE DAGGER |          | <u> </u> |
|                        | Continue | Confirm  |

## 5. 填写结账表单并完成请求。

| E-mail"                                                                                                    |                                            |
|----------------------------------------------------------------------------------------------------|--------------------------------------------|
|                                                                                                    |                                            |
| Proposed use of the image *<br>Please fick all that apply                                                                           |                                            |
| Educational                                                                                                    |                                            |
| Personal use (including research)                                                                                                   |                                            |
| Publication                                                                                                    |                                            |
| Media                                                                                                    |                                            |
| Marketing                                                                                                    |                                            |
| Online                                                                                                    |                                            |
| Exhibition                                                                                                    |                                            |
| Broadcast                                                                                                    |                                            |
| Merchandise                                                                                                    |                                            |
| Other                                                                                                    |                                            |
|                                                                                                    |                                            |
| Provide More Information **                                                                                                    |                                            |
|                                                                                                    |                                            |
| Al requests submitted are subject to copyright clearance. Please see About for further<br>Information.                              |                                            |
| Privacy notice                                                                                                    |                                            |
| The percent information which we called and hold about you will only be used for the purpose of responding to your questions or fu  | adhack in selation in Collection Evolution |
| If we do not collect this information, we will not be able to reply to your correspondence. Each time we contact you, you will be a | able to opt out of future communications.  |
| We will not disclose your personal information to anyone unless you consent, or we are required or authorised by law (including the | Privacy Act 1988) to do so. The Museum's   |
| privacy policy explains how you may access or seek correction of your personal information and how we will deal with privacy com    | plaints,                                   |
| We take your privacy very seriously, if you have any questions about this please send an email to info@nm.gov.am.                   |                                            |
|                                                                                                    |                                            |
| Submit Concei                                                                                                    |                                            |
|                                                                                                    |                                            |

接受隐私条款并提交表单以完成您的请求。